ಮಾಹಿತಿ ತಂತ್ರಜ್ಞಾನ, ಜೈವಿಕ ತಂತ್ರಜ್ಞಾನ ಮತ್ತು ವಿಜ್ಞಾನ ಮತ್ತು ತಂತ್ರಜ್ಞಾನ ಇಲಾಖೆ Information Technology,Bio Technology And Science And Technology Department ಐಟಿ / ಬಿಟಿ / ಕೆಇಎಸ್ಡಿಎಂ ನೋಂದಣಿಗಾಗಿ ಅರ್ಜಿ - ಕೆಇಎಸ್ಡಿಎಂ ನೋಂದಣಿ Application For Registration IT/BT/KESDM - KESDM Registration

Step 1: Go to sevasindhu.karnataka.gov.in website and click on Departments & Services.

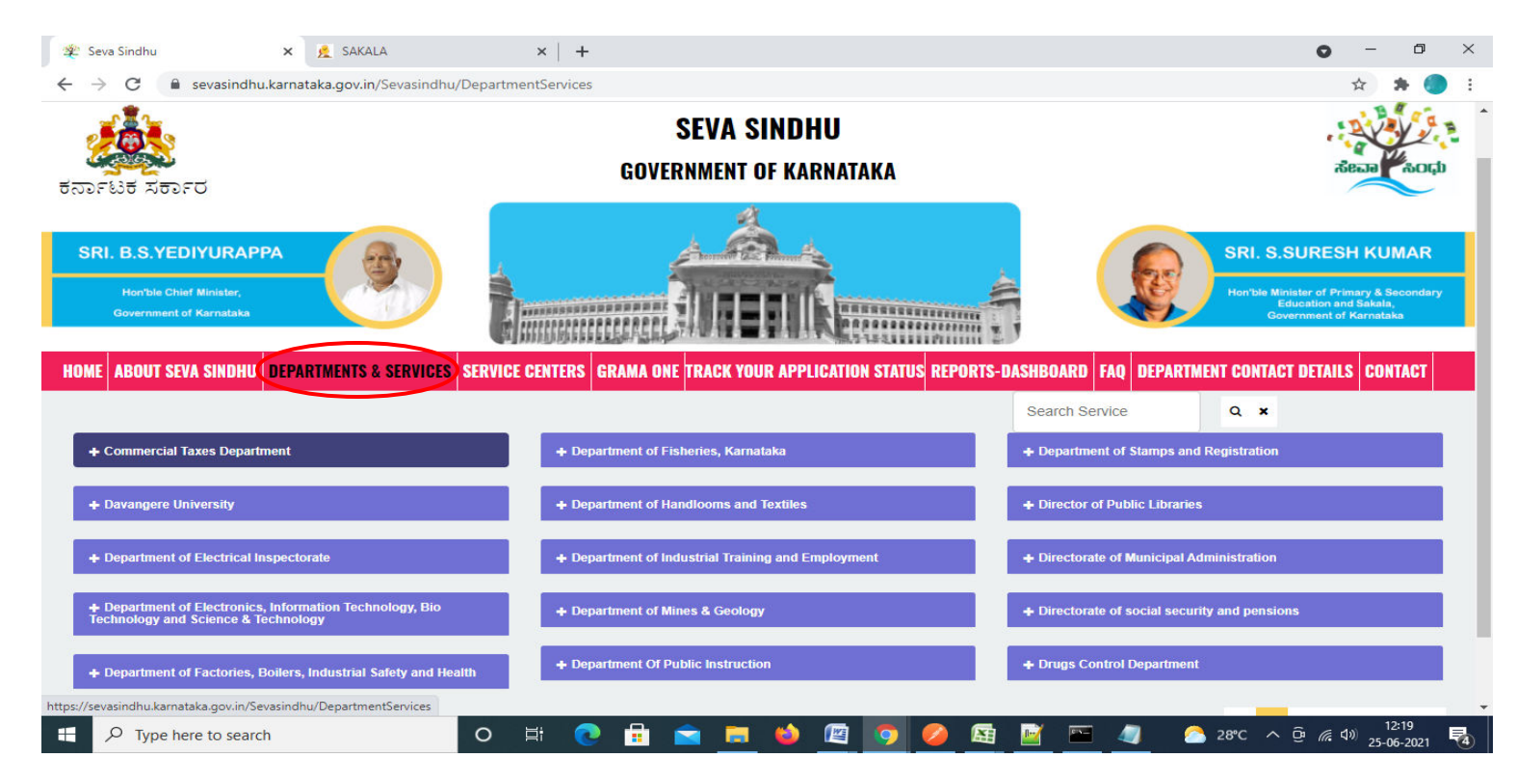

**Step 2**: Click on <u>Information Technology, Bio Technology And Science And Technology Department</u> and select **Application For Registration IT/BT/KESDM - KESDM Registration** service name. Alternatively, you can search for Application For Registration IT/BT/KESDM - KESDM Registration.

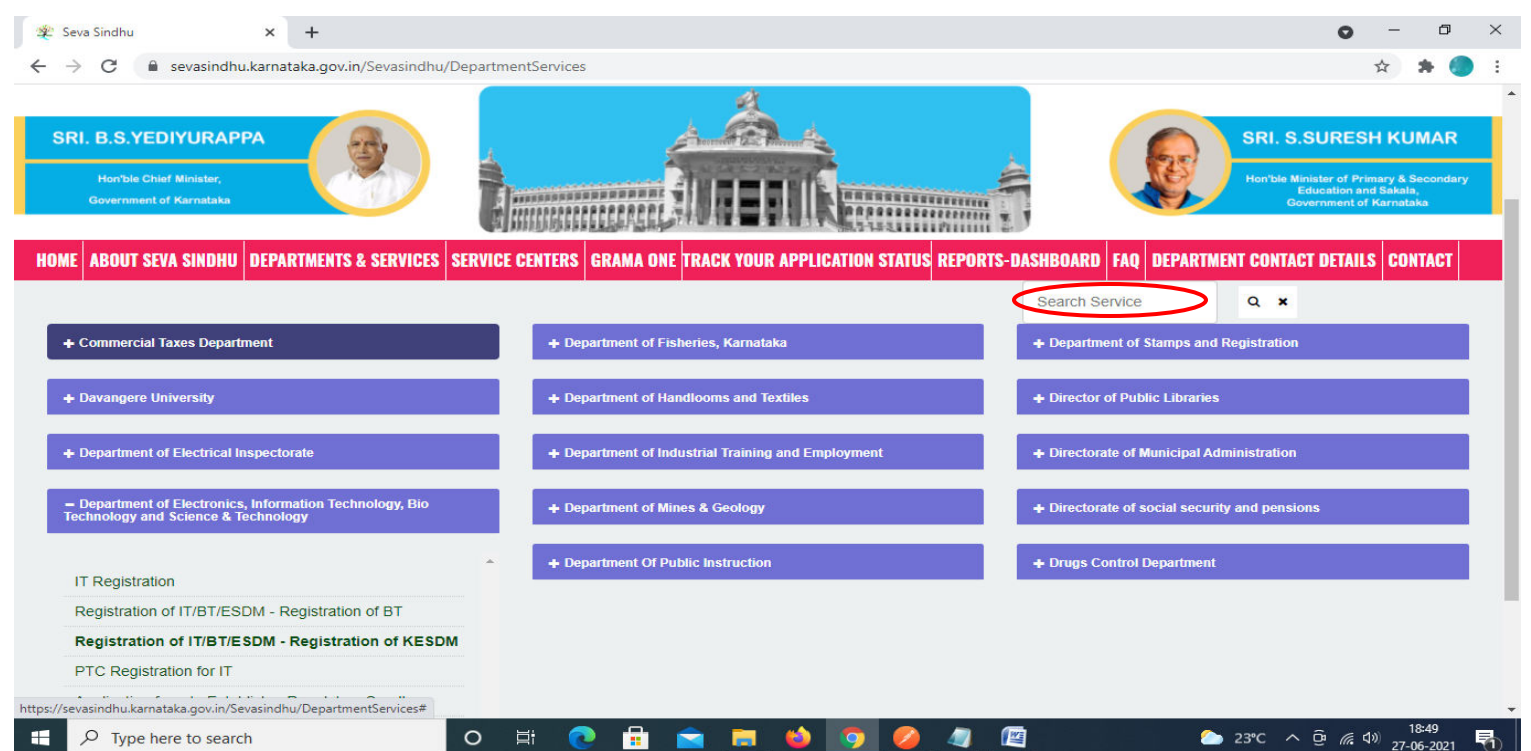

# Step 3 : Click on Apply online.

| 😤 Seva Sindhu                                     | × +                                                                                                    | 0                | — ı               | 5   | × |
|---------------------------------------------------|----------------------------------------------------------------------------------------------------|------------------|-------------------|-----|---|
| $\leftrightarrow$ $\rightarrow$ C $($ sevasindhu. | karnataka.gov.in/Sevasindhu/DepartmentServices                                                                                                    | 7                | *                 | ۲   | : |
| 0.3691, 003460                                    |                                                                                                    |                  |                   |     |   |
| _                                                 | Registration of IT/BT/ESDM - Registration of KESDM ×                                                                                                    |                  |                   |     |   |
| SRI. B.S.YEDIYUR                                  |                                                                                                    |                  |                   |     |   |
| Harristo Chief Minhele                            | Eligibility: Citizen of India                                                                                                    |                  |                   |     |   |
| Convertinent of Kirmata                           | Supporting Document:                                                                                                    |                  |                   |     |   |
| HOME ABOUT SEVA SIND                              | It is thanking statements 2. Project reports 3. Methodiandum and Alucies 4. Lease deed 5. STPT registration<br>letter6. Upload Incorporation Certificate/Statutory Registrations/Statutory licenses for operation*7. Upload Power of<br>Attorney/board resolution appointment for Authorized Person who would be co-ordinating with the Dept on behalf of<br>the company/entity8. Upload GST Certificate*9. Logo to be attached*10. Self Declaration Form*11. Value Addition<br>Files |                  |                   |     |   |
| 4- Commercial Taxes De                            | Application Fee : To be decided by Department                                                                                                    |                  |                   |     |   |
|                                                   | Service Charge (Free for Online Submission) : 100                                                                                                    |                  |                   |     |   |
| + Davangere University                            | Delivery Time (Days): 30                                                                                                    |                  |                   |     |   |
| .+ Department of Electri                          | Procedure for applying:<br>1. Applicant needs to submit the appication2. Application will be processed by the department3. Output certificate will<br>be issued by department once application is approved                                                                                                    |                  |                   |     |   |
| - A Department of Electro                         |                                                                                                    |                  |                   |     |   |
| Technology and Science                            |                                                                                                    |                  |                   |     |   |
| + Department of Factor                            | Apply Online                                                                                                    |                  |                   |     |   |
|                                                   |                                                                                                    |                  |                   |     |   |
|                                                   |                                                                                                    |                  |                   |     |   |
| © All Rights Reserve                              |                                                                                                    |                  |                   |     |   |
| Type here to search                               | O H 💽 🗄 🕿 🧮 🧆 🧖 🌽 🖉 🖾 23°C 🔿                                                                                                    | @ <i>(</i> @ 4)) | 18:51<br>27-06-20 | 121 | 1 |

**Step 4:** Enter the username, password/OTP, captcha and click on <u>Log In</u> button.

| M Inbox - nageshnmedcs@gma 🗙 🛛 🌋 Seva Sindhu 🗙        | 🔄 Apply For Service 🗙 😥 Conversion Result for 205cf4: 🗙 📔 🛟 Online Video Cutter - Cut Vici 🗙 📔 🕂 | • - • × |
|-------------------------------------------------------|--------------------------------------------------------------------------------------------------|---------|
| C serviceonline.gov.in/karnataka/directApply.do?ser   | iceld=1456                                                                                       | 🕶 🚖 N 🗄 |
| 🗰 Apps M Gmail 🔹 YouTube Ҟ Maps 🦐 ServicePlus-PreProd |                                                                                                  |         |
|                                                       | 8 9611106670                                                                                     |         |
|                                                       | α,                                                                                               |         |
|                                                       | <b>153836</b> C 153836                                                                           |         |
|                                                       | DOG IN                                                                                           |         |
|                                                       | Forgot Password ?                                                                                |         |
|                                                       | Don't have an account? Register HERE                                                             |         |
|                                                       |                                                                                                  |         |

Activate Windows Go to Settings to activate Windows.

| $\mathcal A$ Search for anything | 0 | ¤ŧ | 0 |  | <b>7</b> | - | • | 9 |  | 0 | へ 횬 駅 40) <sup>11:51</sup> AM<br>5/17/2021 ■ | 1 |
|----------------------------------|---|----|---|--|----------|---|---|---|--|---|----------------------------------------------|---|
|----------------------------------|---|----|---|--|----------|---|---|---|--|---|----------------------------------------------|---|

#### Step 5: Fill the Applicant Details.

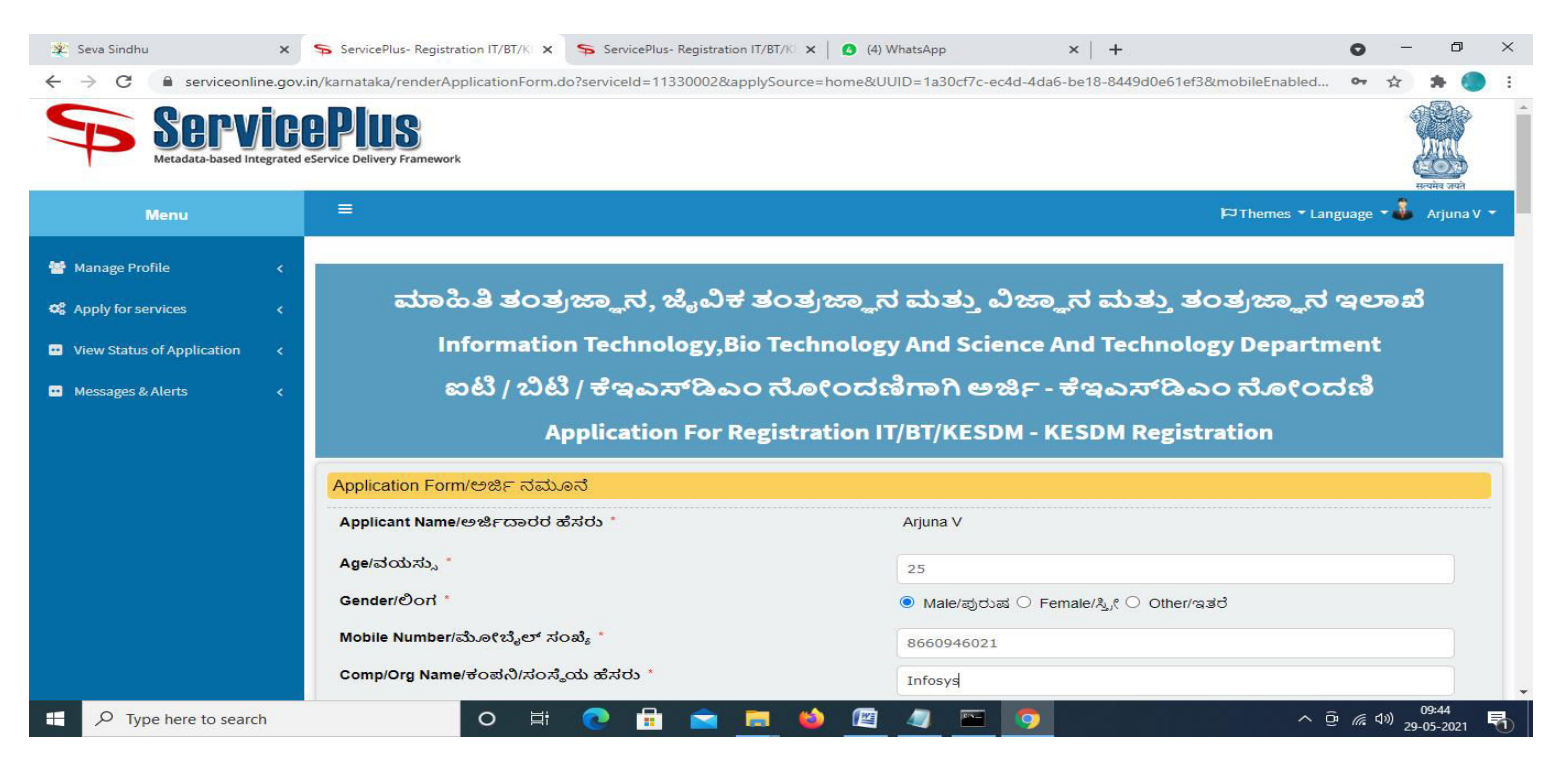

### Step 6: Verify the details. If details are correct, click on <u>Submit.</u>

| 😤 Seva Sindhu 🛛 🗙                                           | ServicePlus- Registration IT/BT/K 🗙 ServicePlus- Registration IT/BT/K 🗙 🖡 | (5) WhatsApp × + • • -                                          | 0 ×         |
|-------------------------------------------------------------|---------------------------------------------------------------------------|-----------------------------------------------------------------|-------------|
| $\leftrightarrow$ $\rightarrow$ C $\cong$ serviceonline.gov | .in/karnataka/renderApplicationForm.do?serviceId=11330002&applySource=hon | e&UUID=1a30cf7c-ec4d-4da6-be18-8449d0e61ef3&mobileEnabled 💁 🛧 🏚 | <b>()</b> : |
|                                                             |                                                                           |                                                                 |             |
|                                                             | Value Addition Calculation (% of Value Addition)/ಮೌಲ್ಯ ಸೇರ್ಪಡೆ ಲ          | ಕ್ಕಾಚಾರ                                                         |             |
|                                                             | Value Addition - Year 1/ಮೌಲ್ಯ ಸೇರ್ಪಡೆ ಲೆಕ್ಕಾಚಾರ-ವರ್ಷ ೧ *                  | 100                                                             |             |
|                                                             | Value Addition - Year 2/ಮೌಲ್ಯ ಸೇರ್ಪಡೆ ಲೆಕ್ಕಾಚಾರ-ವರ್ಷ೨ *                   | 100                                                             |             |
|                                                             | Value Addition - Year 3/ಮೌಲ್ಯ ಸೇರ್ಪಡೆ ಲೆಕ್ಕಾಚಾರ-ವರ್ಷ ೩ ಿ                  | 100                                                             |             |
|                                                             | Value Addition - Year 4/ಮೌಲ್ಯ ಸೇರ್ಪಡೆ ಲೆಕ್ಕಾಚಾರ-ವರ್ಷ ಳ                    | 100                                                             |             |
|                                                             | Value Addition - Year 5/ಮೌಲ್ಯ ಸೇರ್ಪಡೆ ಲೆಕ್ಕಾಚಾರ-ವರ್ಷ ೫ ೆ                  | 100                                                             |             |
|                                                             | GST Number/ಜಿಎಸ್ಟಿ ಸಂಖ್ಯೆ *                                               | 100                                                             |             |
|                                                             |                                                                           |                                                                 |             |
|                                                             | l l                                                                       | Vord verification                                               |             |
|                                                             |                                                                           | 9227                                                            |             |
|                                                             | Please ente                                                               | r the characters shown above                                    |             |
|                                                             |                                                                           |                                                                 |             |
|                                                             | 1                                                                         | 19227                                                           |             |
|                                                             |                                                                           |                                                                 |             |
|                                                             |                                                                           | E Drait E Submit 9 Close 5 Rese                                 |             |
|                                                             |                                                                           |                                                                 | -           |
| ₽ Type here to search                                       | O 🛱 💽 💼 🥌                                                                 | [별 4] 🏧 🧿 - <sup>09:49</sup>                                    | 021 😼       |

**Step 7**: A fully filled form will be generated for user verification, if have an corrections click on **Edit** option, otherwise processed to **Attach Annexures.** 

| 🔹 Seva Sindhu 🛛 🗙                                     | ServicePlus- Registration IT/BT/K 🗙 ServicePlus                  | - Registration IT/BT/K 🗙 🛛 🟮 (5) WhatsApp               | ×   + | • - • ×                                            |
|-------------------------------------------------------|------------------------------------------------------------------|---------------------------------------------------------|-------|----------------------------------------------------|
| $\leftrightarrow$ $\rightarrow$ C $$ serviceonline.go | v.in/karnataka/applyPageForm.do                                  |                                                         |       | 🏫 🛊 🌖 E                                            |
| Servie<br>Metadata-based Integrated                   | CPUS<br>deservice Delivery Framework                             |                                                         |       |                                                    |
| Menu                                                  | =                                                                |                                                         |       | 🏳 Themes 🕶 Language 📲 👶 Arjuna V 👻                 |
| Hanage Profile <                                      | Application not yet submitted. To proceed click on the           | appropriate button available at the bottom of this page |       |                                                    |
| View Status of Application <                          | Application Form/ಅರ್ಜಿ ನಮೂನೆ                                     |                                                         |       |                                                    |
| Messages & Alerts <                                   | Applicant Name/ಅರ್ಜಿದಾರರ ಹೆಸರು :<br>Age/ವಯಸ್ಸು :                 | Arjuna V<br>25                                          |       |                                                    |
|                                                       | Gender/ಲಿಂಗ :                                                    | Male/ಪುರುಷ                                              |       |                                                    |
|                                                       | Mobile Number/ಮೋಬ್ಕೆಲ್ ಸಂಖ್ಯೆ :                                  | 8660946021                                              |       |                                                    |
|                                                       | Comp/Org Name/ಕಂಪನಿ/ಸಂಸ್ಕೆಯ ಹೆಸರು :                              | Infosys                                                 |       |                                                    |
|                                                       | URL/ಯು ಆರ್ ಲ್ :                                                  | http                                                    |       |                                                    |
|                                                       | Type/ವಿಧ :                                                       | esdm                                                    |       |                                                    |
|                                                       | Technology & Sector/ತ೦ತ್ರಜ್ಞಾನ ಮತ್ತು ವ                           | లయ                                                      |       |                                                    |
|                                                       | Area of operation/ಕಾರ್ಯಾಚರಣೆಯ ಪ್ರದೇಶ :                           | Design of Electronics Products                          |       |                                                    |
|                                                       | Area of operation sub categories/ಕಾರ್ಯಾಚರಣೆಯ<br>ಪ್ರದೇಶ ಉಪ ವರ್ಗ : | Mobiles                                                 |       |                                                    |
| Type here to search                                   | o 🛱 💽 🔒                                                          | 🖻 📃 🧉 🙋 🔤 🧕                                             |       | ^ ⊕ <i>(i</i> ; ⊄≫) 09:49<br>29-05-2021 <b>₹</b> 3 |

### Step 8 : Click on Attach Annexures.

| 🔹 Seva Sindhu 🛛 🗙 🛸                                               | ServicePlus- Registration IT/BT/K 🗙 🦻 ServicePlus-           | Registration IT/BT/KI x   S (5) WhatsApp x   + O - 🗇                   | × |
|-------------------------------------------------------------------|--------------------------------------------------------------|------------------------------------------------------------------------|---|
| $\leftrightarrow$ $\rightarrow$ C $\cong$ serviceonline.gov.in/ka | rnataka/applyPageForm.do                                     | 🖈 ) 🏞 🔵                                                                | : |
|                                                                   | Value Addition - Year 1/ಮೌಲ್ಯ ಸೇರ್ಪಡೆ ಲೆಕ್ಕಾಚಾರ-<br>ವರ್ಷ ೧ : | 100                                                                    |   |
|                                                                   | Value Addition - Year 2/ಮೌಲ್ಯ ಸೇರ್ಪಡೆ ಲೆಕ್ಕಾಚಾರ-<br>ವರ್ಷ೨ :  | 100                                                                    |   |
|                                                                   | Value Addition - Year 3/ಮೌಲ್ಯ ಸೇರ್ಪಡೆ ಲೆಕ್ಕಾಚಾರ-<br>ವರ್ಷ ೩ : | 100                                                                    |   |
|                                                                   | Value Addition - Year 4/ಮೌಲ್ಯ ಸೇರ್ಪಡೆ ಲೆಕ್ಕಾಚಾರ-<br>ವರ್ಷ ೪ : | 100                                                                    |   |
|                                                                   | Value Addition - Year 5/ಮೌಲ್ಯ ಸೇರ್ಪಡೆ ಲೆಕ್ಕಾಚಾರ-<br>ವರ್ಷ ೫ : | 100                                                                    |   |
|                                                                   | GST Number/ಜಿಎಸ್ಕಿ ಸಂಖ್ಯೆ :                                  | 100                                                                    |   |
|                                                                   | source :                                                     | SevaSindhu                                                             |   |
|                                                                   | Additional Details                                           |                                                                        |   |
|                                                                   | Apply to the Office                                          | Karnataka Innovation and Technology Society                            |   |
|                                                                   | Draft Reference No :                                         | Draft_IT003S/2021/00001                                                |   |
| 2                                                                 | 9/5/2021 09:49:34 IST                                        | http://serviceonline.gov.in/karnataka                                  |   |
|                                                                   |                                                              | Attach Annexure B Edit Cancel C Click here to initiate new application | ] |
| Type here to search                                               | 0 🛱 💽 🛱                                                      | A Gi (# 49)                                                            | 5 |

| 🐲 Seva Sindhu 🛛 🗙 S                                             | 🖇 ServicePlus- Registration IT/BT/Ki 🗙 🗣 ServicePlus- Registra                                                                                                | ation IT/BT/K 🗙 🛛 🚯 (5) WhatsApp                         | ×   | +                        | 0  | _                  | ٥                | × |
|-----------------------------------------------------------------|----------------------------------------------------------------------------------------------------|----------------------------------------------------------|-----|--------------------------|----|--------------------|------------------|---|
| $\leftrightarrow$ $\rightarrow$ C $\cong$ serviceonline.gov.in, | /karnataka/editViewAnnexure.do                                                                                                    |                                                          |     |                          |    | ☆                  | * 🔵              |   |
|                                                                 | Upload Power of Attorney/board resolution<br>appointment for Authorized Person who would be<br>co-ordinating with the Dept.on behalf of the<br>company/entity | Power of Attorney/board resolution ap<br>Document Format | ~   | Choose File 2kbarjun.pdf |    |                    |                  | * |
|                                                                 | Upload GST Certificate *                                                                                                    | GST certificate                                          | ~   | Choose File 2kbarjun.pdf |    |                    |                  |   |
|                                                                 |                                                                                                    | Occument Format                                          |     | Scan                     |    |                    |                  |   |
|                                                                 | Logo to be attached *                                                                                                    | Logo to be attached  Document Format                     | ~   | Choose File download1jpg |    |                    |                  |   |
|                                                                 | Values Addition Calculation Files                                                                                                    | Values Addition Calculation Files                        | ~   | Setch from DigiLocker    |    |                    |                  |   |
|                                                                 |                                                                                                    | Occument Format                                          |     | Scan                     |    |                    |                  |   |
|                                                                 | Other                                                                                                    | Other  Occument Format  Document Name                    | ~   | Choose File 2kbarjun.pdf |    |                    |                  |   |
|                                                                 |                                                                                                    | Save Annexu                                              | Ire | Cancel                   |    |                    |                  |   |
| Type here to search                                             | o 🖽 💽 📅 🕿                                                                                                    | 🚍 🗉 🙋 🔤 🧿                                                |     | ^ @                      | 6. | 1)) <sub>29-</sub> | 09:52<br>05-2021 | 4 |

Step 9: Attach the annexures and click on <u>Save Annexures.</u>

Step 10 :Saved Annexures will be displayed and click on eSign and Submit to proceed.

| 🖄 Seva Sindhu 🗙 🗣                                              | ServicePlus- Registration IT/E 🗙 🦻 ServicePlus- Registrat   | tion IT/E 🗙 🛛 😒 (3) WhatsApp 🛛 🗙                                                                                                    | 🚺 Meet – vsw-doxz-xvc                                    | ×   + 0         | , – 0                      | ×   |
|----------------------------------------------------------------|-------------------------------------------------------------|----------------------------------------------------------------------------------------------------|----------------------------------------------------------|-----------------|----------------------------|-----|
| $\leftarrow \rightarrow \mathbf{C}$ $\cong$ serviceonline.gov. | in/karnataka/editSaveAnnexure.do                            |                                                                                                    |                                                          |                 | ☆ <b>*</b>                 |     |
|                                                                | 8) Upload GST Certificate                                   | GST certificate                                                                                                    |                                                          |                 |                            | -   |
|                                                                | 9) Logo to be attached                                      | Logo to be attached                                                                                                    |                                                          |                 |                            |     |
|                                                                | 10) Values Addition Calculation Files                       | Values Addition Calculation Files                                                                                                    |                                                          |                 |                            |     |
|                                                                | 11) Other                                                   | Other (dfdfdfdfdf)                                                                                                    |                                                          |                 |                            |     |
|                                                                | 12) Predefined Template                                     | Self Declaration                                                                                                    |                                                          |                 |                            |     |
|                                                                | Additional Details Apply to the Office Draft Reference No : | Karnataka Innovation and Technology Society                                                                                                    | Sign and Submit                                          | ancel           |                            |     |
|                                                                |                                                             | Digital India<br>Digital India<br>Digital Element<br>Site is technically designed, hosted and maintained by Nati<br>enta on this website is owned, updated and managed by th<br>POWERED BY SERVICEPLUS | onal Informatics Centre<br>Re Ministry of Panchayati Raj |                 | IA                         |     |
| P Type here to search                                          | O 🛱 💽 🔒                                                     | 🚘 🧮 🍅 🕼 🥥 📼                                                                                                    | 9                                                        | ^ @ <i>(</i> // | (小) 10:10<br>(小) 29-05-202 | 1 🔁 |

**Step 11**: Click on I agree with above user consent and eSign terms and conditions and Select authentication type to continue and click on **OTP**.

| 🙊 Seva Sindhu 🛛 🗙                                            | Ş ServicePlus- Registration IT/B 🗙 🦻 ServicePlus- Registration IT/B 🗙 🚺 🕄 (5) WhatsApp 🛛 🗙 🗐 🏹 Meet – vsw-doxz-xvc                                                                                                    | ×   +   | 0                | - 0                 | $\times$ |
|--------------------------------------------------------------|----------------------------------------------------------------------------------------------------|---------|------------------|---------------------|----------|
| $\leftrightarrow$ $\rightarrow$ C $\square$ serviceonline.go | w.in/karnataka/editSaveAnnexure.do                                                                                                    |         | \$               | * 🕘                 | :        |
|                                                              | Consent Authentication Form                                                                                                    |         |                  |                     | Î        |
|                                                              | I hereby state that I have no objection in authenticating myself with Aadhaar based authentication system and consent to providing my Aadhaar number along with the authentication details for the purposes of availing <b>"Registration IT/BT/KESDM - KESDM Registration "</b> by eSigning Application form and Enclosure(s). I understand that the OTP I provide for authentication shall be used only for authenticating my identity through the Aadhaar Authentication system, for obtaining my e-KYC through Aadhaar e-KYC service and for the issuance of Digital Signature Certificate (DSC) for this specific transaction and for no other purposes. For the creation of DSC, I understand that the options that I have chosen are the ones that shall be populated in the DSC generated by the CA and I provide my consent for the same. I also understand that the following fields in the DSC generated by the CA are mandatory and I give my consent for using the Aadhaar provided e-KYC Information to populate the corresponding fields in the DSC. |         |                  |                     |          |
|                                                              | Common Name (name as obtained from e-KYC)     Unique Identifier (hash of Aadhaar number)     Pseudonym (unique code sent by UIDAI in e-KYC response)     State or Province (state as obtained from e-KYC)     Postal Code (postal code as obtained from e-KYC)     Foestal Code (postal code as obtained from e-KYC)     Felephone Number (hash of phone as obtained from e-KYC)                                                                                                    |         |                  |                     |          |
|                                                              | I understand that ServicePlus shall ensure security and confidentiality of my personal identity data provided for the purpose of Aadhaar based authentication.                                                                                                    | Cancel  |                  |                     | ł.       |
|                                                              | I agree with above user consent and eSign terms and conditions                                                                                                    |         |                  |                     |          |
|                                                              | Select authentication type to continue<br>OTP Lownload Document<br>Contents on this website is owned, updated and managed by the Ministry of Panchayati kay                                                                                                    | itY   💈 | PMINDIA          |                     | •••      |
| F Dype here to search                                        | o # 💽 🗄 🖻 🧧 🍏 🖉 🥥                                                                                                    |         | ^ @ <i>@</i> �≫) | 10:12<br>29-05-2021 | 4        |

### Step 12 : Enter Aadhar Number and click on get OTP.

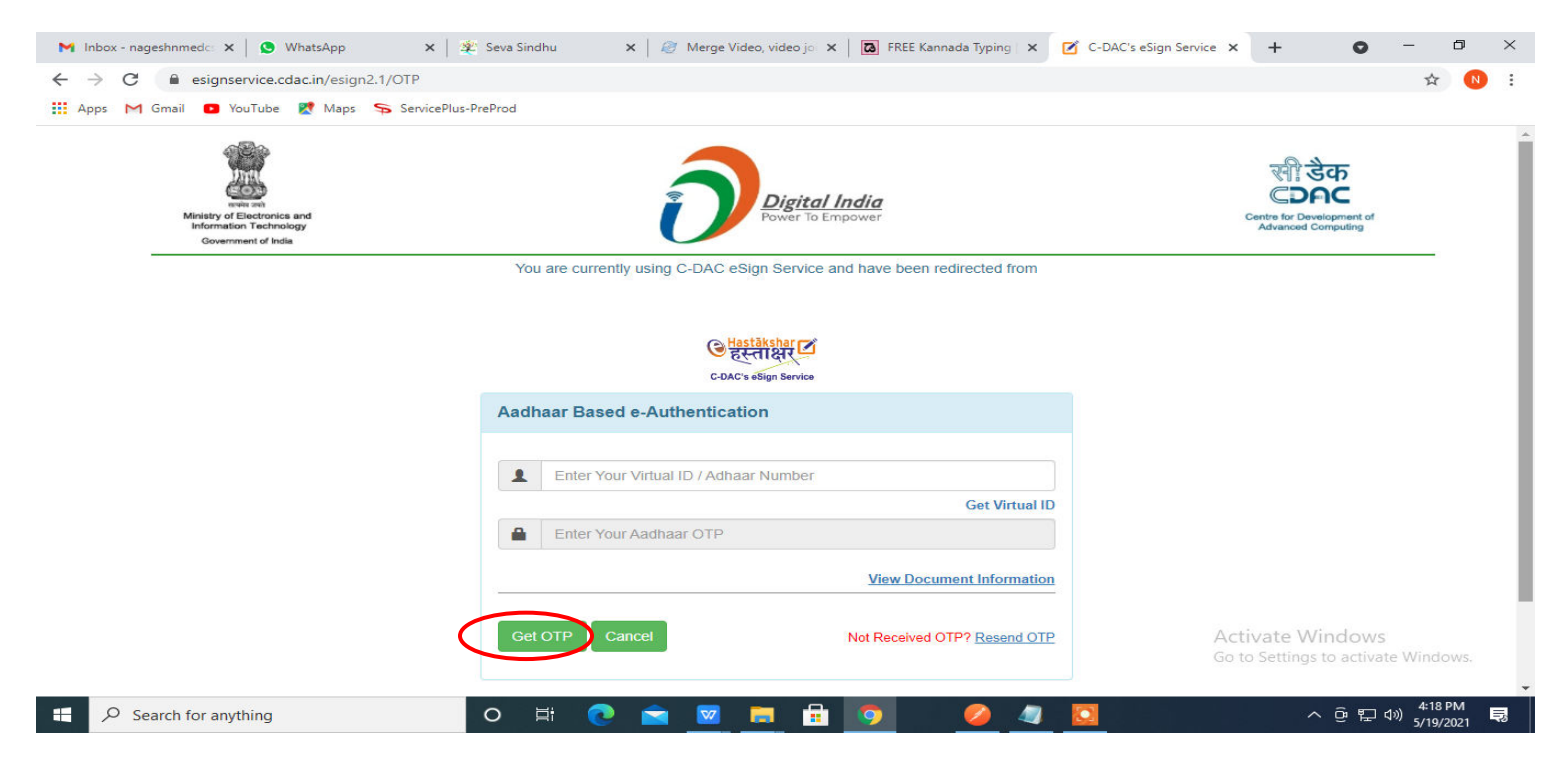

### Step 13 :Enter OTP and click on Submit.

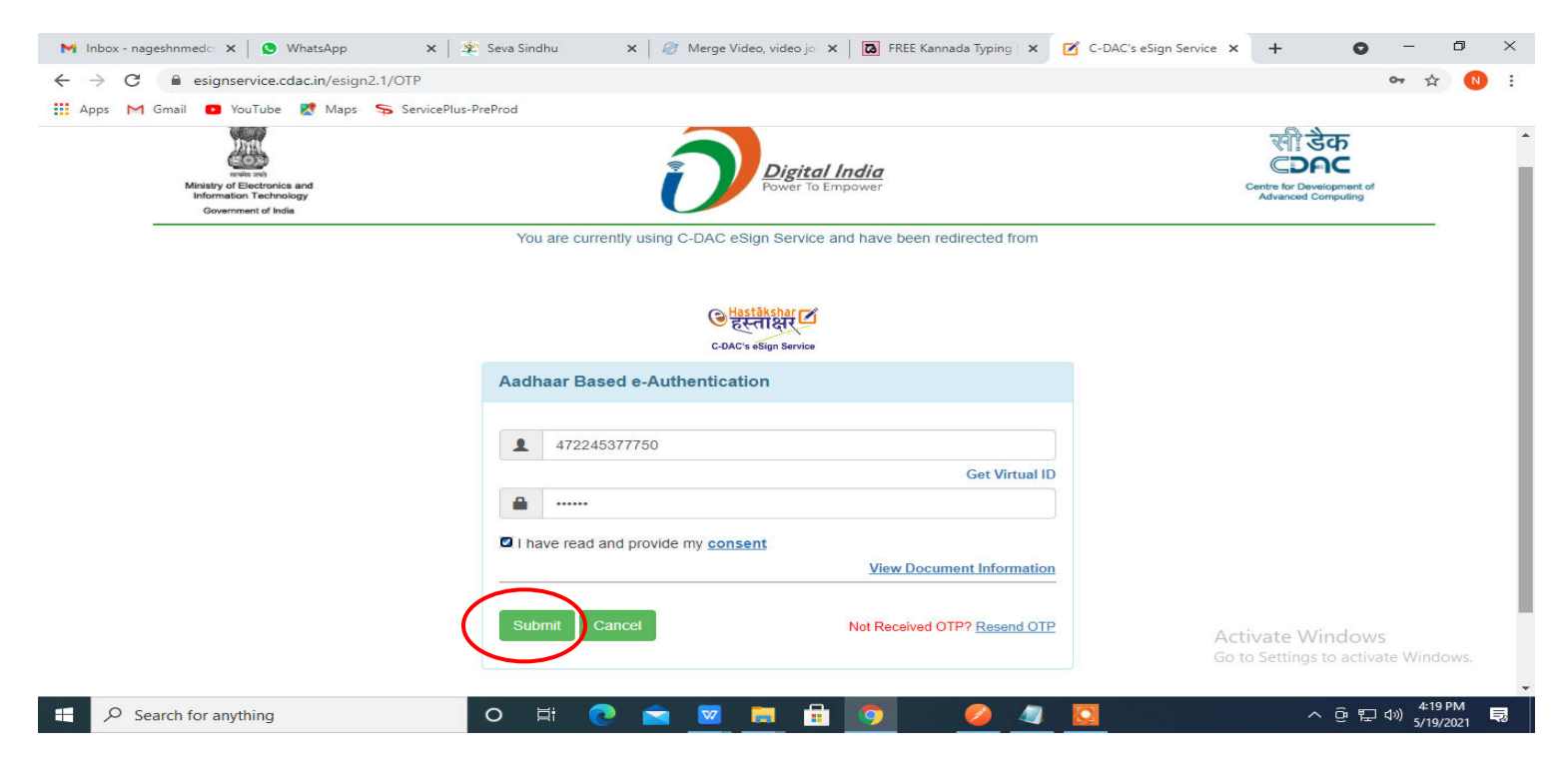

**Step 14 :** Acknowledgement will be generated. Acknowledgment consists of applicant details, application details and the payment details for applicant's reference.

| -> G serviceonline.g         | ov.in/configureka/redirect ioPayment.do?OWASP_CSRFTOREN=455M-IJDE-Alt | F-17LP-IDIY-JJSH-2HG1-PKA2                    | ਸ                                             |
|------------------------------|-----------------------------------------------------------------------|-----------------------------------------------|-----------------------------------------------|
| Apps M Gmail 💽 YouTube       | Ҟ Maps 🛛 🦐 ServicePlus-PreProd                                        |                                               |                                               |
| Menu                         |                                                                       | IT CAL                                        | hemes Language 🍶 Venugopal                    |
| Manage Profile <             |                                                                       |                                               |                                               |
| Apply for services 🗸 🗸       | ACKNOWLEDGEMENT                                                       | •                                             |                                               |
|                              |                                                                       |                                               |                                               |
| view all available services  |                                                                       |                                               |                                               |
| View Status of Application < |                                                                       |                                               |                                               |
| Messages & Alerts <          | च                                                                     | ಕರ್ನಾಟಕ ಸರ್ಕಾರ                                |                                               |
|                              | Sakala A                                                              | :knowledgement/ಸಕಾಲ ಸ್ವೀಕೃತಿ                  |                                               |
|                              | Office Name /ಕಛೇರಿ ಹೆಸರು                                              | Department of Higher Education                |                                               |
|                              | Sakala No/ಸಕಾಲ ಸಂಖ್ಯೆ                                                 | HE003S210000022                               |                                               |
|                              | Application Date /ಅರ್ಜಿಯ ದಿನಾಂಕ                                       | 12/05/2021                                    |                                               |
|                              | Service Requested /ವಿನಂತಿಸಿದ ಸೇವೆ                                     | Application for Duplicate Degree Certificate  |                                               |
|                              | Applicant Name /ಅರ್ಜಿದಾರರ ಹೆಸರು                                       | TERTETE                                       |                                               |
|                              | Applicant Address /ಅರ್ಜಿದಾರರ ವಿಳಾಸ                                    | 564545                                        |                                               |
|                              | Mobile No /ಮೊಬೈಲ್ ಸಂಖ್ಯೆ                                              | 3453453453                                    |                                               |
|                              |                                                                       | Type of document(s)                           | Document(s) Attached                          |
|                              |                                                                       | Applicant Photo                               | Applicant Photo                               |
|                              |                                                                       | Affidavit on Stamp paper of Rs.20/- signed    | Affidavit on Stamp paper of Rs.20/- signed    |
|                              | Documents Submitted /ದಾಖಲಾತಿಗಳನ್ನು ಸಲ್ಲಿ ಸಿದಮಾಹಿತಿ                    | by a Notary                                   | by a Notary                                   |
|                              |                                                                       | FIR Copy                                      | FIR Copy                                      |
|                              |                                                                       | All semester Marks Card                       | All semester Marks Card                       |
|                              |                                                                       | Original Degree Certificate copy if available | Original Degree Certificate copy if available |
|                              | Payment Status /ಪಾವತಿ ಸ್ಥಿತಿ                                          | Not Applicable/ಅನ್ಮಯಿಸುವುದಿಲ್ಲ                | Go to Settings to activate Windows            |
|                              |                                                                       |                                               |                                               |

## **Step 15 :** To download the certificate, go to the **sevasindhu.karnataka.gov.in** and click on **<u>Registered Users</u>** <u>Login Here.</u>

| 😤 Seva Sindhu 🗙                                     | S Track Application              | 🗙   🚊 SAKALA                      | × New Tab                                            | ×   +                                | o – o ×                   |
|-----------------------------------------------------|----------------------------------|-----------------------------------|------------------------------------------------------|--------------------------------------|---------------------------|
| $\leftrightarrow$ $\rightarrow$ C $$ sevasindhu.kar | nataka.gov.in/Sevasindhu/English | 1                                 |                                                      |                                      | 🖈 🗦 🌏 E                   |
|                                                     |                                  | User M                            | lanual   Video Manual                                |                                      | ·                         |
| Call Ce                                             | nter Number - 8088304            | 855/ 6361799796 /938              | 0204364 / 9380206704 - 9                             | AM TO 6PM (Except Go                 | overnment Holidays)       |
| RAISE YOUR (                                        | COMPLAINT                        | NEW USE                           | RS REGISTER HERE                                     | REGISTERI                            | ED USERS LOGIN HERE       |
|                                                     | ř                                | (                                 | Ø                                                    |                                      |                           |
| CHECK YOUR APPLICATIO                               | ON STATUS FOR REVENUE DI         | PARTMENT                          | WHAT'S NEW 🥑                                         |                                      |                           |
| Enter Application No.                               |                                  | ٩                                 | <ul> <li>Apply for Sindhutva Pra<br/>SMS)</li> </ul> | mana Patra (ONLY FOR APPLICA         | INTS WHO HAVE RECEIVED    |
|                                                     |                                  |                                   | Application for Family IE                            | D/New NPHH (APL) Ration Card         |                           |
| VIUMBER OF TRANSACTIO                               | DNS                              |                                   | Procedure to fix" Invalid                            | I Transaction for e-sign process" in | Firefox browser           |
|                                                     |                                  |                                   | Promotional Campaigns                                | 3                                    |                           |
|                                                     | 11085456                         |                                   | Olick here for GramOne                               | Franchises                           | <b>•</b>                  |
| Help   Feedback form   Seva                         | sindhu Video Manual   Pag        | e last updated on: 11-June-2021 ; | 3.00PM   Website visitor count is                    | 3 8 9 9 0 0 4 5                      | Site Map   Website poincy |
| Type here to search                                 | 0                                | 🛱 💽 🖬 🖻                           | <b>= 6</b> 🖉 🧿 🦉                                     | 🜆 📔 🖴 🥥 🧉                            | ੇ 28℃ ^ @ 🧖 4᠉ 25-06-2021 |

Step 16 : Once the login page is open, enter your username, password/OTP, captcha and click on Submit.

| M User Manuals - Higher 🗙 🛛 🔀 FREE Kannada Typing 🛛 🗙 | Seva Sindhu 1 × 🔇 Track Application        | 🗙 🛛 😒 WhatsApp    | 🗙 📔 ServicePlus Credential 🗙 🛛 🕂 | • - •                             | ×   |
|-------------------------------------------------------|--------------------------------------------|-------------------|----------------------------------|-----------------------------------|-----|
| ← → C 🔒 serviceonline.gov.in/karnataka/               |                                            |                   |                                  | or 🚖 🚺                            | ) E |
| 🏥 Apps M Gmail 🖸 YouTube Ҟ Maps 🦐 ServicePlus         | s-PreProd                                  |                   |                                  |                                   |     |
| torrest reprod                                        | ಸೇವಾ ಗ<br>SEVA SI                          | ಸಿಂಧು<br>NDHU     | data and a                       |                                   | -   |
|                                                       |                                            |                   |                                  |                                   |     |
| Apply for                                             | r Service                                  | Check Y           | our Application Status           |                                   |     |
| 9611106670                                            |                                            | Select Departi    | ment ~                           |                                   |     |
|                                                       | Get OTP                                    | Select Service    | · · ·                            |                                   |     |
| 552519                                                | Type here                                  | Enter your Applic | ation ID                         |                                   |     |
| Forgot Password   New user + 112                      | mit<br>groter here   Know Your Eligibility |                   | Check Status Now                 | town                              |     |
| © All Rights Reserved                                 |                                            |                   | Powered by <u>SERVICE</u>        | PLUS                              | -   |
| Search for anything                                   | o 🖽 💽 🚘 🜌 🚍                                | 🔒 🧿               | ^ ē                              | に1:12 PM<br>に1:12 PM<br>5/24/2021 |     |

**Step 17 :** Click on **View Status of Application --> Track application status**. Enter Application Reference Number (you can refer to Acknowledgment/SMS to get Application Reference Number) and click on **Get Data**.

| 附 Inbox - nageshnmedcs@gma 🗙 🛛 🚺                                                                                                    | FREE Kannada Typing   Englis 🛛 🗙     | 🙊 Seva Sindhu            | 🗙 📔 😒 WhatsApp | × ServicePlus-Prod | × + • • - • ×                                            |
|----------------------------------------------------------------------------------------------------|--------------------------------------|--------------------------|----------------|--------------------|----------------------------------------------------------|
| $\leftarrow$ $\rightarrow$ C $\cong$ serviceonline.gov.                                                                                   | in/karnataka/citizenServiceList.c    | lo                       |                |                    | 🖈 🕓 E                                                    |
| 👯 Apps M Gmail 🗈 YouTube 🎇                                                                                                    | Maps 🦻 ServicePlus-PreProd           |                          |                |                    |                                                          |
| Service<br>Metadata-based Integrated                                                                                                    | EPPUS<br>Eservice Delivery Framework |                          |                |                    |                                                          |
| Menu                                                                                                    | =                                    |                          |                |                    | 🏳 Themes 🔹 Language 👻 👶 🛛 Asha D J 👻                     |
| 📽 Manage Profile 🗸                                                                                                    | View Status Of Applicatio            | n / Track Application St | atus           |                    |                                                          |
| <ul> <li>View Status of Application</li> </ul>                                                                                            | From Date :                          | 24/03/2021               | To Date :      | 24/05/2021         |                                                          |
| <ul> <li>Track application status</li> <li>View Incomplete Application</li> <li>Revalidate Payment</li> <li>Modify Submissions</li> </ul> | App Ref No.                          | ES002S210000027          |                |                    | 🖺 Get Data                                               |
| <ul> <li>Messages &amp; Alerts &lt;</li> </ul>                                                                                            |                                      |                          |                |                    |                                                          |
|                                                                                                    | MINIS                                |                          |                |                    | Activate Windows                                         |
| Search for anything                                                                                                    | 0                                    | 🖽 💽 🚘 🔤                  | 💌 🗖 📅 🧔        |                    | へ 空 早 4 <sup>3)</sup> <sup>12:58 PM</sup> ワ<br>5/24/2021 |

Step 18 : Check Current Status of the application. If it is delivered, Click on Delivered.

| M Inbox - nageshnmedcs@gma 🗙 🛛                                   | 🕽 FREE Kannada Typing   Englis 🗙 📔 🌋 Seva Sindhu                                 | 🗙 📘 😒 WhatsApp    | × ServicePlus-Prod          | × + • • - • ×                      |  |  |  |  |  |
|------------------------------------------------------------------|----------------------------------------------------------------------------------|-------------------|-----------------------------|------------------------------------|--|--|--|--|--|
| ← → C 🔒 serviceonline.gov.in/karnataka/applicationTrackStatus.do |                                                                                  |                   |                             |                                    |  |  |  |  |  |
| 🏥 Apps M Gmail 🖸 YouTube 🙎                                       | Maps 🦻 ServicePlus-PreProd                                                       |                   |                             |                                    |  |  |  |  |  |
| Menu                                                             | =                                                                                |                   |                             | 🏳 Themes 🔻 Language 👻 👶 Asha D J 👻 |  |  |  |  |  |
| 👹 Manage Profile 🛛 🗸                                             | View Status Of Application / Track Application Statu                             | IS                |                             |                                    |  |  |  |  |  |
| 📽 Apply for services 🛛 🔇                                         | From Date :                                                                      | To Date :         |                             |                                    |  |  |  |  |  |
| <ul> <li>View Status of Application</li> </ul>                   | 24/03/2021                                                                       |                   | 24/05/2021                  |                                    |  |  |  |  |  |
| Track application status                                         | App Ref No. ES002S210000027                                                      |                   |                             |                                    |  |  |  |  |  |
| View Incomplete Application                                      |                                                                                  |                   |                             |                                    |  |  |  |  |  |
| Revalidate Payment                                               |                                                                                  |                   |                             | 🖪 Get Data                         |  |  |  |  |  |
| Modify Submissions                                               |                                                                                  |                   |                             |                                    |  |  |  |  |  |
| <ul> <li>Messages &amp; Alerts</li> </ul>                        | Show 10 ¢ entries Search:                                                        |                   |                             |                                    |  |  |  |  |  |
|                                                                  | SNo 🛧 Service Name                                                               | Application Refer | ence No 🐟 Submission Date 🐟 | Due Date 🖘 Current Status 🖘        |  |  |  |  |  |
|                                                                  | 1 Application for Death Certificate                                              | 20/05/2021        | 21/05/2021 Delivered        |                                    |  |  |  |  |  |
|                                                                  | Showing 1 to 1 of 1 entries         Previous         1         Next         Last |                   |                             |                                    |  |  |  |  |  |
|                                                                  | Activate Windows                                                                 |                   |                             |                                    |  |  |  |  |  |
|                                                                  |                                                                                  |                   |                             | Go to Settinge to actuate Windows. |  |  |  |  |  |
| $   \mathcal{P} $ Search for anything                            | 0 Ħ C 🖻                                                                          |                   |                             | へ 登 史 (1) 12:58 PM<br>5/24/2021 ロ  |  |  |  |  |  |

Step 19 : Under Issue Document(s), click on Output certificate.

| M Inbox - nageshnmedcs@gma 🗙 🛛 🔀 FREE Ka                           | nnada Typii                                             | ng   Englis 🗙 📔 뾽 Seva Sindhu | ×            | S WhatsApp                                        | × 🔊        | ervicePlus-Prod |                                      | × +                                   | 0                                   | _                             | ٥            | ×      |  |  |
|--------------------------------------------------------------------|---------------------------------------------------------|-------------------------------|--------------|---------------------------------------------------|------------|-----------------|--------------------------------------|---------------------------------------|-------------------------------------|-------------------------------|--------------|--------|--|--|
| ← → C 🔒 serviceonline.gov.in/karnat                                | aka/appli                                               | cationTrackStatus.do#         |              |                                                   |            |                 |                                      |                                       |                                     | ☆                             | N            | :      |  |  |
| 👯 Apps M Gmail 🖸 YouTube Ҟ Maps                                    | Service                                                 | Plus-PreProd                  |              |                                                   |            |                 |                                      |                                       |                                     |                               |              |        |  |  |
| Service<br>Metadata-based Integrated eService                      | atus of Ap                                              | oplication                    |              |                                                   |            |                 | ×                                    |                                       |                                     |                               | 3            |        |  |  |
| Menu                                                               |                                                         |                               |              |                                                   |            |                 | 🌔 🏳 Themes 🕆 Language 🕆 💄 Asha D J 👻 |                                       |                                     |                               |              |        |  |  |
|                                                                    | Application Reference Number :<br>Name of the Service : |                               |              | ES002S210000027 Application for Death Certificate |            |                 | 11                                   |                                       |                                     |                               |              |        |  |  |
| 矕 Manage Profile 🧹 🤟                                               |                                                         |                               |              |                                                   |            |                 | 11                                   |                                       |                                     |                               |              |        |  |  |
| O <sup>®</sup> Apply for services <                                | Applied                                                 | By :                          |              | Asha D J                                          |            |                 | 11                                   |                                       |                                     |                               |              |        |  |  |
| View Status of Application ~                                       | Cation Application due Date :                           |                               |              |                                                   | 21/05/2021 |                 |                                      |                                       |                                     |                               |              |        |  |  |
| Track application status                                           |                                                         |                               |              |                                                   |            |                 | 11                                   |                                       |                                     |                               |              |        |  |  |
| View Incomplete Application                                        | S.No.                                                   | Task Name                     | Form Details | Issued Document(s)                                | Status     | Remarks         |                                      |                                       |                                     |                               |              |        |  |  |
| <ul> <li>Revalidate Payment</li> <li>Modify Submissions</li> </ul> | 1                                                       | Application Submission        | View         | Acknowledgement                                   | Completed  | NA              |                                      |                                       | E                                   | Get Da                        | ta           |        |  |  |
| Messages & Alerts                                                  | 2                                                       | Push application data to DB   | NA           | NII                                               | Forwarded  | View            |                                      |                                       |                                     |                               |              |        |  |  |
|                                                                    | 3                                                       | Callback Webservice           | NA           | Output Certificate                                | Delivered  | View            | +                                    | Search:                               |                                     |                               |              |        |  |  |
|                                                                    |                                                         |                               |              |                                                   |            | Clo             | se A                                 | Date<br>Stivate Wi<br>o to Settings I | Curre<br>nd <u>ows</u><br>to activa | nt Status<br>ared<br>te Windo |              |        |  |  |
| Show                                                               | ing 1 to 1                                              | of 1 entries                  |              |                                                   |            |                 |                                      |                                       | 1                                   | Next                          |              |        |  |  |
| Search for anything                                                |                                                         | O 🛱 💽 🕯                       | 2 👱 🗖        |                                                   |            |                 |                                      | ^                                     | ê 🖫                                 | 12:58<br>(1)) 5/24/           | рм<br>2021 С | $\Box$ |  |  |

# **Step 20** : IT/BT/KESDM - KESDM Registration Certificate will be downloaded.

| WPS Of | fice 🛛 Application forgree Certificate 🖵 🍨 🛛              | User Manual - Death Certificate 🛛 🖵                                                                                                    | HE003S210000023.pdf                                                                                                    | ♀× +           | 3 Sign in 😩 🤅                     | ) Go Premium 📔 — 🗗 🗙                                                                                                    |
|--------|-----------------------------------------------------------|----------------------------------------------------------------------------------------------------|----------------------------------------------------------------------------------------------------|----------------|-----------------------------------|----------------------------------------------------------------------------------------------------|
|        | u ~ 🗁 🗃 🕫 🍳 マ 🛛 Home Insert C                             | omment Edit Page Protect                                                                                                    | Tools                                                                                                    |                |                                   | 옵 @ ♡ : ^                                                                                                    |
| 🔊 Han  | d Tool Tool Edit Text Edit Picture PDF to Office * PDF to | Picture Annotate                                                                                                    |                                                                                                    | Auto Scroll    | Read Mode Background * Screen Gra | A abc = abc = abc |
|        |                                                           | M<br>No: HE0035210000023<br>Date: 24/05/2021<br>Sub: Approval of Issue of Duplicate I<br>We are pleased to inform you that th<br>been dispatched to your mailing add<br>The Dispatch details are as follows:<br>Courier Name / Post at<br>Dispatch Date: 24/05/2021<br>Tracking ID :test<br>Website addresers the Courier / Spi<br>For any clanication please contact of<br>Date :24/05/2021 | Angalore University<br>Angalore University<br>Degree Cartileas<br>the Degree Certificate HE003:<br>the Degree Certificate HE003:<br>the University<br>and the University<br>and the Univer | S210000023 has | Activate Win<br>Go to Settings to | dows                                                                                                    |
|        | I< < 1/1 > >I   € →                                       |                                                                                                    | 귄                                                                                                    | 8 B D 00 I     | D 🖸 🏳 75% - —                     |                                                                                                    |
| =      | Search for anything                                       | o 🛱 💽 🚖 🛾                                                                                                    | 🚾 🚍 🔒 🥥                                                                                                    |                | ^                                 | 현 및 ⊄୬) <sup>1:36 PM</sup> ↓<br>5/24/2021 ↓                                                                                                    |